# 全国大学生市场调查与分析大赛(安徽赛区)报名系统

#### 系统结构如下:

#### 一、院校中心

(1)院校信息(1)待审核团队报名(2)已审核团队报名(3)修改密码

二、个人中心

(1) 我的信息 (2) 我的作品 (3) 修改密码

三、评委中心

(1)待评分作品列表 (2)已评分作品列表 (3)修改密码

### 1. 院校报名指南

### (1) 填写对应信息报名

## 王国人子王叩则洞旦司刀们人奏【女徽委区】拟白东坑

|                                                                                                    | 用户登录                                                                                                    | 学生团队报名                                                                                                    | 院校报名                                                                                                    |  |
|----------------------------------------------------------------------------------------------------|----------------------------------------------------------------------------------------------------|----------------------------------------------------------------------------------------------------|----------------------------------------------------------------------------------------------------|--|
|                                                                                                    |                                                                                                    | 报名成功后登录名为联系人手                                                                                                    | 机                                                                                                    |  |
|                                                                                                    | *院校名称:                                                                                                    |                                                                                                    |                                                                                                    |  |
|                                                                                                    | 院校类别:                                                                                                    | 请选择院校类别                                                                                                    | Ť                                                                                                    |  |
|                                                                                                    | *联系人姓名:                                                                                                    |                                                                                                    |                                                                                                    |  |
|                                                                                                    | *联系人手机:                                                                                                    |                                                                                                    |                                                                                                    |  |
|                                                                                                    | 联系人邮箱:                                                                                                    |                                                                                                    |                                                                                                    |  |
|                                                                                                    | 单位网站:                                                                                                    |                                                                                                    |                                                                                                    |  |
|                                                                                                    | 地址 ( 含邮编 ) :                                                                                                    |                                                                                                    |                                                                                                    |  |
|                                                                                                    | *登录密码:                                                                                                    |                                                                                                    |                                                                                                    |  |
|                                                                                                    |                                                                                                    | 确认报名                                                                                                    |                                                                                                    |  |
| The second second second second second second second second second second second second second second second se | Contraction of the local division of the local division of the loc | and the second second second second second second second second second second second second second second second | A CONTRACTOR OF THE OWNER OF THE OWNER OWNER OWNER OF THE OWNER OWNER OWNER OWNER OWNER OWNER OWNER OWNER OWNER OWNER OWNER OWNER OWNER OWNER OWNER OWNER OWNER OWNER OWNER OWNER OWNER OWNER OWNER OWNER OWNER OWNER OWNER OWNER OWNER OWNER OWNER OWNER OWNER OWNER |  |

(2) 报名成功后返回登录界面(输入账号密码选择院校登录)

| STE |      |                       |         |  |
|-----|------|-----------------------|---------|--|
|     | 用户登录 | 学生闭队报名                | 院校报名    |  |
|     |      |                       |         |  |
| FF  | 帐号:  |                       |         |  |
|     | 密码:  | 24/闭队 💿 院校 🔘 证差 🔘 管理局 | 3 体田 凉阳 |  |
|     |      | 安录                    |         |  |
|     |      |                       |         |  |

### (3) 登录成功进入院校管理界面

| 院校中心   | 院校中心 > 院 | 校报名列表   |                          |       |      |      |
|--------|----------|---------|--------------------------|-------|------|------|
| 院校信息   | 搜索 关键字:  | 单位复数 奇害 | ↓ 联系 院校屋次: 今報 ▼ 由清明      | tia - | 10-  | 5 Bu |
| 审核团队报名 |          | THE ARE | TATAGE MERCENCE ERF. HAR |       | 180  | क कम |
| 审核团队报名 | 审核通过     | 审核不通过   |                          |       |      |      |
| 修改密码   |          | 序号      | 联系人姓名                    | 联系人手机 | 报名时间 | 操作   |
|        | 暂无信息!    |         |                          |       |      |      |

## (4) 院校信息(注册时院校的信息)

| 院校中心    | 院校中心 > 院校信息  |                                          |  |
|---------|--------------|------------------------------------------|--|
| 院校信息    |              | Terroration and the second second second |  |
| 待审核团队报名 | 院校名称:        | 芜湖职业技术学院                                 |  |
| 已审核团队报名 | 院校名称首字母拼音:   | WHZYJSXY                                 |  |
| 修改密码    | 院校层次:        | 专科 ▼                                     |  |
|         | 联系人:         | 崔达                                       |  |
|         | 联系人电话(登录账号): | 18055264991                              |  |
|         | 联系人邮箱:       |                                          |  |
|         | 单位网址:        | www.whzyjsxy                             |  |
|         | 通讯地址:        | 123400                                   |  |

| 院校中心    | RADIX-HALA > K | 701X10(4)7178 |                         |       |      |        |
|---------|----------------|---------------|-------------------------|-------|------|--------|
| 院校信息    | 搜索 关键字         | : 单位复数 负害人    | 联系 院校屋次: 全部 ▼ 由清时间      | -     | 19-1 | ē Bu   |
| 待审核团队报名 |                |               | Targe (Margaret Target) |       | 183  | *   54 |
| 已审核团队报名 | 审核通过           | 审核不通过         |                         |       |      |        |
| 修改密码    |                | 序号            | 联系人姓名                   | 联系人手机 | 报名时间 | 操作     |
|         | 暂无信息!          |               |                         |       |      |        |

### (6)显示已审核的团队

| 院校中心    | 院役中心 > 日申核院 | · 按报名列表 |         |   |      |             |    |  |
|---------|-------------|---------|---------|---|------|-------------|----|--|
| 院校信息    | 搜索 关键字: 单心: | 278     | ▼ 由造时间: | - | 抑表   | Бн          | Bλ |  |
| 待审核团队报名 |             |         |         |   |      | IRE THE TAX |    |  |
| 已审核团队报名 | 序号          | 联系人姓名   | 联系人手机   | ı | 报名时间 |             | 操作 |  |
| 修改密码    | 暂无信息!       |         |         |   |      |             |    |  |

## (7)修改密码

| 院校中心    | 评委中心 > 修改密码 |    |
|---------|-------------|----|
| 院校信息    | Reproduce   |    |
| 待审核团队报名 | 旧密码:        |    |
| 已审核团队报名 | 新密码:        |    |
| 修改密码    | 再次输入新密码:    |    |
|         |             | 修改 |

# 2、学生团队报名指南

(1) 学生/团队报名入口(请填写对应信息)

| 全国大学生市 | 场调查                          | 与分析大赛                        | (安徽赛区    | 〕报名系统 |
|--------|------------------------------|------------------------------|----------|-------|
|        | 用户登录                         | 学生团队报名                       | 院校报名     |       |
|        | *所属院校:                       | <b>报名成功后登录名为联系手</b><br>请选择院校 | 机号<br>•  |       |
|        | *联系人:                        | ◎ 请选择院校                      |          |       |
|        | 电子邮件:                        |                              |          |       |
|        | *登录密码:                       | 确认报名                         |          |       |
|        | 1 <sup>11</sup> • • • • #存使用 | ie8或以上版本ie浏览器器Chromef        | 日日日日日日日日 |       |

## (2) 返回登录界面,输入账号密码登录

| 全国大学生而 | 5场调查与        | <b>5分析大赛(</b>     | 安徽赛区    | )报名系统 |
|--------|--------------|-------------------|---------|-------|
|        | 用户登录         | 学生团队报名            | 院校报名    |       |
|        | 帐号:          |                   |         |       |
|        | 密码:<br>● 学生/ | 团队 ◎院校 ◎评委 ◎管理    | 员 使用说明  |       |
|        |              | ⊕⊋                |         |       |
|        | *推荐使用ie8g    | 划上版本ie浏览器或Chrome内 | 刻道語访问本站 |       |

(3) 学生/团队的个人中心——登录后,显示我的信息

| 个人中心 | 个人中心 > 我的 | 个人中心 > 我的信息       |        |                  |  |  |  |  |  |  |  |
|------|-----------|-------------------|--------|------------------|--|--|--|--|--|--|--|
| 我的信息 |           |                   |        | 194122           |  |  |  |  |  |  |  |
| 我的作品 | 院校名称:     | 安徽财经大学11          | 院校层次:  | 本科               |  |  |  |  |  |  |  |
| 修改密码 | 联系人姓名:    | 崔达                | 联系人电话: | 18055264990      |  |  |  |  |  |  |  |
|      | 联系人邮件:    | 1124387330@qq.com | 注册时间:  | 2017-03-07 09:22 |  |  |  |  |  |  |  |

## (4) 学生/团队的个人中心——我的作品,准确填写后选择暂存或提交

| 作品名称:    | -    |       |         |   |             |   |     |     |    |  |
|----------|------|-------|---------|---|-------------|---|-----|-----|----|--|
| 作品附件:    |      | 选择文件  | 未选择任何文件 | ŧ |             |   |     |     |    |  |
| 参赛院校:    | 安    | 徽财经大学 | 11      |   |             |   |     |     |    |  |
| 参赛校联系人:  | 杨    | 子     | 电话:     |   | 13395526692 | 2 |     | 邮箱: |    |  |
|          | 参赛选手 |       |         |   |             |   |     |     |    |  |
| 姓名 性别 手机 |      |       | 电子邮件    |   | 专业          |   | 年级  | 操作  |    |  |
|          | 男▼   |       |         |   |             | , |     |     | 删除 |  |
|          |      |       |         |   | 添加一行        |   | - h |     |    |  |
|          |      |       |         |   | 指导老师        |   |     |     |    |  |
| 姓名       | 性别   | 手机    |         |   | 电子邮件        |   | 职称  |     | 操作 |  |
|          | 男▼   |       |         |   |             |   |     |     | 删除 |  |

(5) 学生/团队的个人中心——我的作品提交

|   | 个人中心 > 我的 | 作品   |            |        |       |   |         |                  |    |  |     |    |  |
|---|-----------|------|------------|--------|-------|---|---------|------------------|----|--|-----|----|--|
| 1 |           |      |            |        |       |   | B-1- /+ | -14-             |    |  |     |    |  |
|   | 当則状态:待审核  |      |            |        |       |   |         |                  |    |  |     |    |  |
|   | 作品名称: 中国梦 |      |            |        |       |   |         |                  |    |  |     |    |  |
| - | 作品附件:     | 【下载】 | 载]         |        |       |   |         |                  |    |  |     |    |  |
|   | 参赛校联系人:   |      |            | 杨子 电话: |       |   |         | 13395526692      |    |  | 邮箱: |    |  |
|   |           |      |            |        |       | 1 | 赛选手     |                  |    |  |     |    |  |
|   | 姓名        | 性别   | 手机         | 电子的    |       |   | B/4     |                  | 专业 |  | 年级  |    |  |
|   | dada      | 男    | 1805526499 | 95     | 5 112 |   |         | 124387331@qq.com |    |  | 助   | 15 |  |
|   |           |      |            |        |       | ł | 旨导老师    |                  |    |  |     |    |  |
|   | 姓名        | 性别   | 手机         |        |       |   | 电子邮件    | ŧ                |    |  |     | 职称 |  |
|   | 李四        | 男    | 18055241   | 1994   |       |   | 112438  | 7300@qq.com      |    |  |     | 教授 |  |

提交后等待院校审核

# 3.评委操作手册

(1) 评委登录后,即可看到待评分的作品,进行评分操作

| 评委中心             | 评委中心 > 待评分作品 |             |                                          |       |      |      |        |      |    |  |
|------------------|--------------|-------------|------------------------------------------|-------|------|------|--------|------|----|--|
|                  |              |             |                                          |       |      |      |        |      |    |  |
| 待评分作品列表          | 搜索:          | 搜索 关键文,作品文称 |                                          |       |      |      |        |      |    |  |
| 已评分作品列表          |              |             | 1994 H H H H H H H H H H H H H H H H H H | 19LJR |      |      |        |      |    |  |
| Ma aler stor Tri |              | 位号          | 作品名称                                     | 作品财件  | 洗手人物 | 老師人教 | 证委打分情况 | 想态时间 | 操作 |  |

总共1条数据每页20条数据

| ND 400 ==== 32.4 | 34.681 (24 (24 ) |  |
|------------------|------------------|--|

| 评分作剧 | 作品名称:                  |    |         | 中国梦      |     |               |                    |     |    |   |            |
|------|------------------------|----|---------|----------|-----|---------------|--------------------|-----|----|---|------------|
| 评分作品 | 作品附件:                  |    |         | [下载]     |     |               |                    |     |    |   |            |
| 修改图  | 参赛院校:                  |    |         | 安徽财经大学11 |     |               |                    |     |    |   | 操作<br>[评分] |
|      | 通讯地址:                  |    |         |          |     |               |                    |     |    |   |            |
|      | 参赛校联系                  | 人: |         | 杨子       | 电话: | 13            | 395526692          | 邮箱: |    |   |            |
|      | 参赛选手                   |    |         |          |     |               |                    |     |    |   |            |
|      | 姓名                     | 性别 | 手机      | 电子       |     | 已子邮件          | 邮件 专业              |     | 年级 | ž |            |
|      | dada                   | 男  | 1805526 | 4995     | 1   | 124387331@qq. | 4387331@qq.com 计算机 |     | 15 |   |            |
|      | 指导老师                   |    |         |          |     |               |                    |     |    |   |            |
|      | 姓名                     | 性别 | 手机      |          |     | 电子邮件          |                    |     |    |   |            |
|      | 李四 男 180552            |    |         | 241994   |     | 112438730     | 1124387300@qq.com  |     |    |   |            |
|      | 评分                     |    |         |          |     |               |                    |     |    | _ |            |
|      | 公数: (小数) ( <b>近</b> 公) |    |         |          |     |               |                    |     |    |   |            |